The ADR Validation Report lists missing ADR data and provides access to the list of clients missing this data. Using this report to resolve missing client data reduces or eliminates possible alerts and warnings when uploading the ADR Client Report to the HRSA Electronic Handbook. To run the ADR Validation Report:

1. Click Reports.

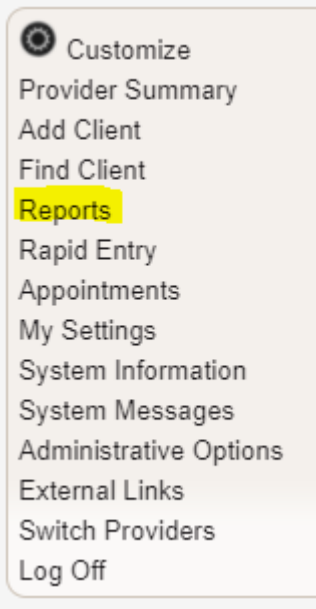

2. Click HRSA Reports.

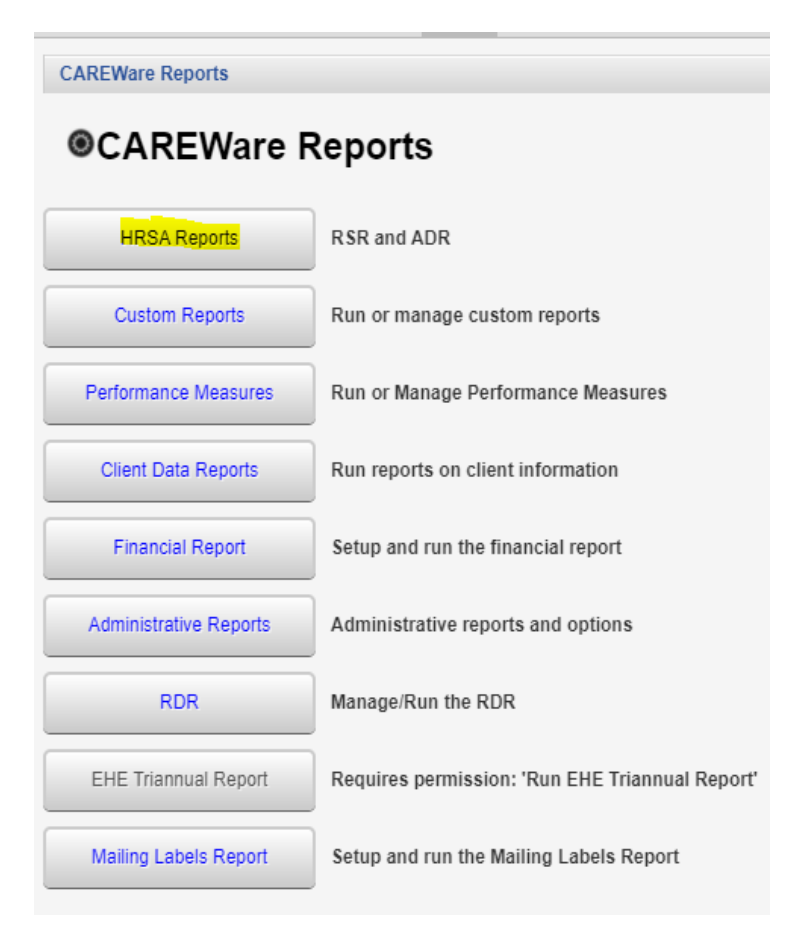

## 3. Click ADR Validation Report.

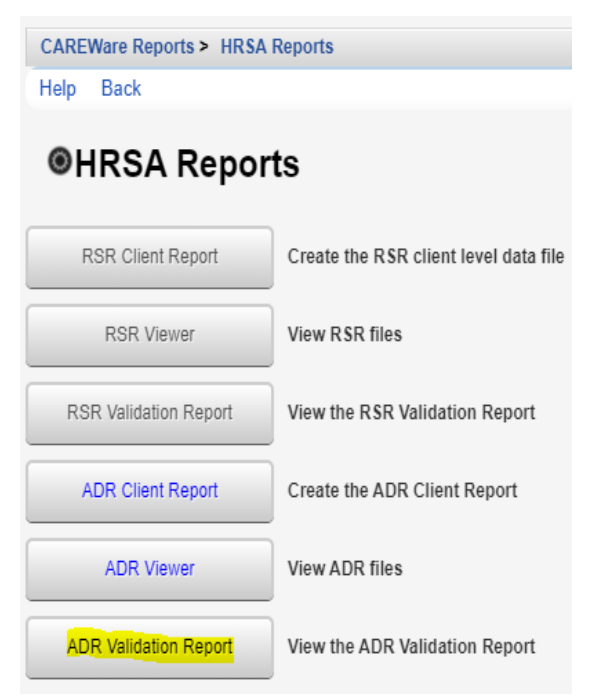

- 4. Click Edit.
- 5. Select the Report Year.
- 6. Check Cross Provider Labs (If there is shared data between providers).
- 7. Click Save.

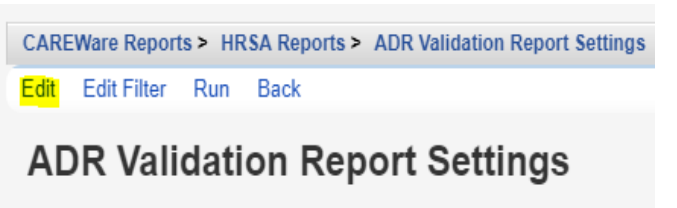

| Year:                | 2020                   |
|----------------------|------------------------|
| Begin Date:          |                        |
| End Date:            |                        |
| Cross Provider Labs: | 2                      |
| Apply Filter:        |                        |
| Filter Description:  | Report Filter is empty |
|                      |                        |

8. Click Run.

| CAREWare Reports > HRSA Reports > ADR Validation Report Settings |                        |  |
|------------------------------------------------------------------|------------------------|--|
| Edit Edit Filter Run                                             | Back                   |  |
| ADR Validation Report Settings                                   |                        |  |
| Year:                                                            | 2020                   |  |
| Begin Date:                                                      |                        |  |
| End Date:                                                        |                        |  |
| Cross Provider Labs:                                             |                        |  |
| Apply Filter:                                                    |                        |  |
| Filter Description:                                              | Report Filter is empty |  |

Once the ADR Client Report is generated, a Report complete message appears.

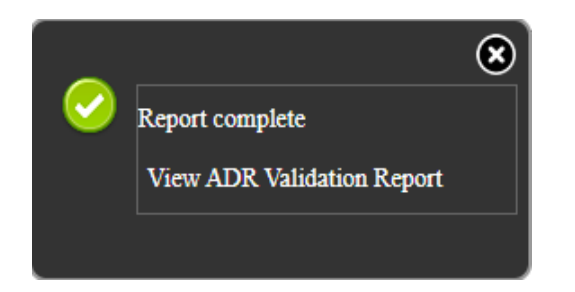

9. Click View ADR Validation Report.

The # Errors column shows the number of clients with an error for each validation.

| CAREWare Reports > HRSA Reports > ADR Validation Report Settings > ADR Validation Report |          |  |  |
|------------------------------------------------------------------------------------------|----------|--|--|
| View Client List Back Print or Export                                                    |          |  |  |
| ADR Validation Report                                                                    |          |  |  |
| Search:                                                                                  | ]        |  |  |
| Validation Rule                                                                          | # Errors |  |  |
| Alert: Missing Enrollment Status                                                         | 0        |  |  |
| Error: Invalid EUCI                                                                      | 1        |  |  |
| Error: Clients with no duration in medications                                           | 0        |  |  |
| Error: Clients with Race only set to 'Other'                                             | 0        |  |  |
| Error: Clients with more than 5 races                                                    | 0        |  |  |
| Error: Clients with Application Approval Date before Application Received Date           | 0        |  |  |
| Error: Clients 'Enrolled, receiving services' with no services                           | 6        |  |  |

To get the list of clients with errors follow the instructions below:

- 1. Click the Validation Rule.
- 2. Click View Client List.

| Go To Client B       | ack Print or Export |  |  |  |
|----------------------|---------------------|--|--|--|
| Error: Clients 'Enro |                     |  |  |  |
| Search:              |                     |  |  |  |
| Client               | Viewed              |  |  |  |
| Calzone, Pepper      |                     |  |  |  |
| Test, Susan          |                     |  |  |  |
| Davidson, Dave       |                     |  |  |  |
| clunker, Julio       |                     |  |  |  |
| Client, New          |                     |  |  |  |
| Test, Patient        |                     |  |  |  |

- 3. Click a client.
- 4. Click Go To Client.

This opens the client's record to correct the data. Once corrections are made, run the ADR Validaiton Report again to update the number of errors.

The Print or Export button can be used on any of these pages to print the results or the list of clients.

| Go To Client          | Back Print or Export |  |  |  |
|-----------------------|----------------------|--|--|--|
| Error: Clients 'Enrol |                      |  |  |  |
| Search:               |                      |  |  |  |
| Client                | Viewed               |  |  |  |
| Calzone, Pepper       | Х                    |  |  |  |
| Test, Susan           |                      |  |  |  |
| Davidson, Dave        |                      |  |  |  |
| clunker, Julio        |                      |  |  |  |
| Client, New           |                      |  |  |  |
| Test, Patient         |                      |  |  |  |